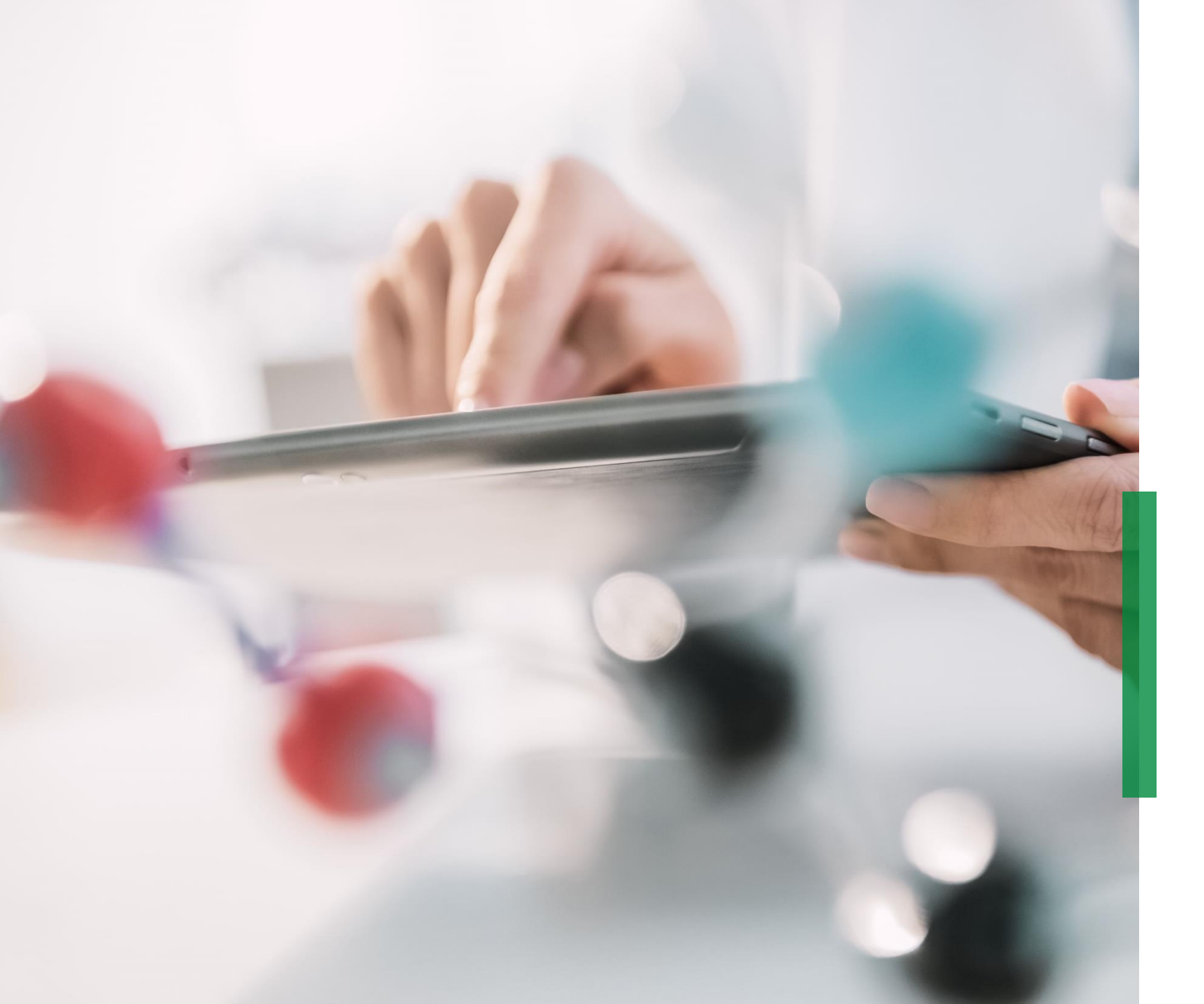

#### SCHAEFFLER

Guía Rápida para Proveedores en Coupa / Abastecimiento y Contratación

We pioneer motion

Bienvenido

#### SCHAEFFLER

#### Guia rápida para Proveedores en Coupa | Contenido

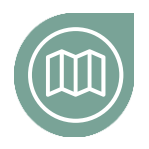

#### Poniendote en camino

Familiarizate con nuestro Proyecto Coupa 🔨

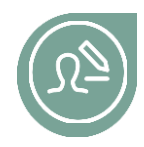

#### **Preparárandose usted mismo** Lee más para prepararte para el ingreso a Coupa

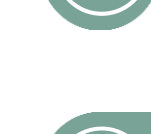

**Click here** 

#### Como comunicarse con Schaeffler

Como hacer cambios en el contrato

Aprende como editar y reenviar un contrato a Coupa

Aprenda a enviar mensajes a través de Coupa

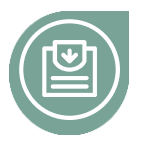

## Participando en el proceso de oferta

Familiarizate en como participar en un RfQ

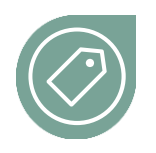

#### **Como entrar a las Licitaciones**

Encuentra mas Información en como entrar a las licitaciones en Coupa

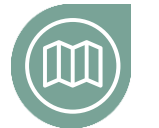

#### Como firmar el contrato

Aprende como firmar y enviar el contrato a Schaeffler

Da un vistazo

#### Ponerte en marcha

# $\bigcirc$

# Emocionantes noticias para el Departamento de Compras Indirectas

El 4 de Noviembre Schaeffler lanzará una nueva Plataforma del Departamento de Compras Indirectas (Coupa), con el objetivo de que el departamento de compras esté más enfocado al cliente y sea amigable con el usuario, alineado con trabajar eficientemente con sus contrapartes de negocios. Nos esforzaremos por:

- Un Sistema intuitivo y de ultima generación para el requisitor y el comprador
- Gran pontencial para el auto servicio
- Seguimiento en tiempo real de las actividades del proveedor en Coupa
- Estandares globales y procesos alineados
- Eficiencia y efectividad basadas en la transparecia e información

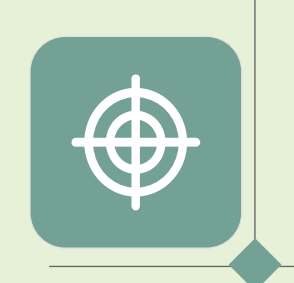

# Coupa – Trabajando en una Plataforma global

Como proveedor encontraras toda la información reelevante y acceso a toda la documentación necesaria en un solo lugar. Esto te permitirá licitar e interactuar con Schaeffler de manera mas efectiva.

Compras indirectas = Los materiales indirectos o los requisitos indirectos incluyen todos los bienes y servicios que se requieren para el funcionamiento continuo de una empresa, pero que no son un componente directo de los productos finales.

#### Como registrarse con una nueva contraseña

#### SCHAEFFLER

Una vez que te hayan invitado a participar en una solicitud de cotización, recibiras la misma por via E-mail.

El E-Mail contendrá el enlace y un nombre de usuario para entrar en el Sistema.

Para continuar por favor da clic en el enlance y procede con los siguientes pasos.

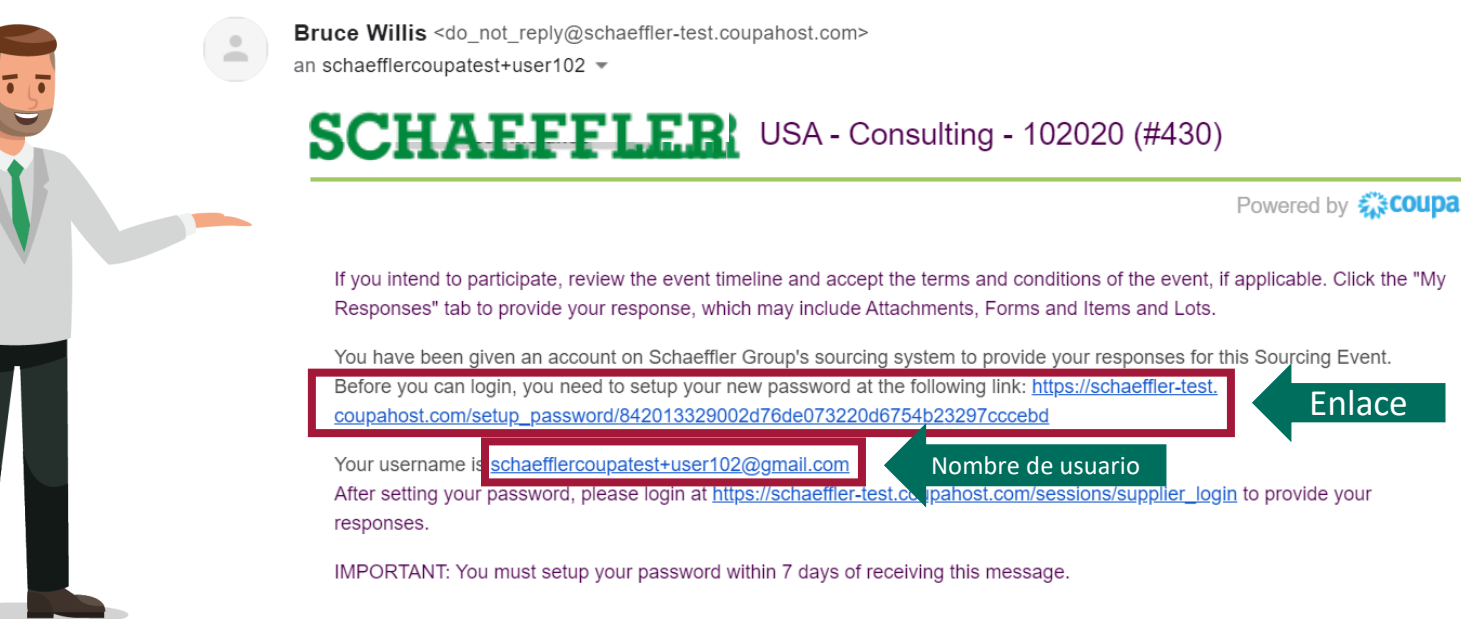

\*\*\*

#### Participar en eventos con el nombre de Usuario existente

#### SCHAEFFLER

Una vez que te hayan invitado a participar en un solicitud de cotizaciones, recibiras la misma por via E-mail.

Si tu ya haz generado un nombre de usuario existente y clave de acceso, por favor da clic en "Ver evento" y sigue las instrucciones.

Si haz olvidado tu clave de acceso, por favor da clic en "ver evento" y da clic de nueva cuenta en "Olvide nombre de usuario o clave de acceso?" y sígue los pasos requeridos.

| T .T | Pawered by                                                                                                    |
|------|----------------------------------------------------------------------------------------------------|
|      | SCHAEFFLER                                                                                                    |
|      | Schaeffler has invited you to the sourcing event: N+uo - rumoung parter scen.                                                                                                    |
|      | Please quote for the following request. Click the "My Responses" tab to provide your response, which may include Attachments, Forms and Items and Lots.                                            |
|      | You have not worked with Coupa yet? Have a look at our supplier landing page (http://www.schaeffler.com/suppliers/Coupa), here you can find info and training material to guide you through Coupa. |
|      | Response due date: Wednesday, 13 January 2021 D8:42 PM EST                                                                                                    |
|      | Your username is <u>Barton and a source source</u>                                                                                                    |
|      | Want to participate later?         Need more info?           Click I intend to Participate button to let the buyer know.         Click View Event and you will be taken to the event page.         |
|      | I intend to Participate View Event                                                                                                    |

Participar en una solicitud de cotización

#### Darse de alta

SCHAEFFLER

#### Por favor selecciona la clave de acceso deseada

2

Por favor inicia sesion con tu nombre de usuario y contraseña

| Welcome to Cou                                                            | upa!                                                                |                                |                                  |                  |
|---------------------------------------------------------------------------|---------------------------------------------------------------------|--------------------------------|----------------------------------|------------------|
| Please enter your desired password<br>Your password must be at least 8 ch | d, then reenter it for verification.<br>naracters. Your password mu | letters, numbers, and symbols. | It cannot be the same as your la | ast 3 passwords. |
| Password Password Password Confirmation                                   | 2                                                                   | SCHAE                          | FFLER                            |                  |
|                                                                           |                                                                     | Schaeffl                       | er Group                         | Change Pas       |
|                                                                           | В                                                                   | niac                           | Powered by <b>©coupa</b>         |                  |
|                                                                           |                                                                     | Sign In                        |                                  |                  |
|                                                                           |                                                                     | Username                       |                                  |                  |
|                                                                           |                                                                     |                                | ]                                |                  |

#### Participar en procesos de licitación

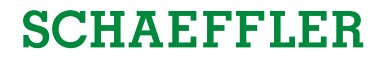

Seras llevado a la pagina de Schaeffler Coupa, donde podras encontrar los eventos en los que haz sido invitado.

Por favor da clic en el evento para continuar

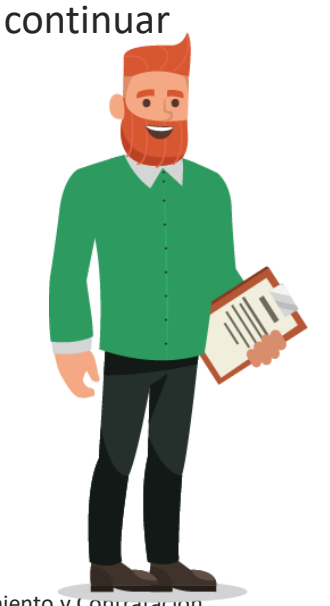

#### **SCHAEFFLER** LUKE JR. WALKER 🗸 👘 🥼 $\mathbf{\hat{h}}$ Welcome to your Sourcing Response Portal! Schaeffler Group has invited you to the sourcing event: USA - Consulting - 11202026. Dear Luke, If you intend to participate, review the event timeline and accept the terms and conditions of the event, if applicable. Click the "My Responses" tab to provide your response, which may include Attachments, Forms and Items and Lots Best. Bruce All Sourcing Events View All ~ Advanced Search Event # Event Name Start Date End Date Status Туре # Responses USA - Consulting - 11202026 13/01/2021 26/11/2020 Prod RFQ 0 Per page 15 | 45 | 90

#### Participando en el proceso de licitación

#### SCHAEFFLER

Ahora te encuentras en la pagina de evento.

- En la Esquina superior derecha encontrarás el tiempo que permanecerá abierto el evento
- 2 Dependiendo del evento seras requerido para aceptar los términos y condiciones

#### **3** Por favor note que:

Solamente después de aceptar los terminos y condiciones del evento, será enviado al propietario del mismo, y serás capaz de visualizar el RfQ y responder al evento

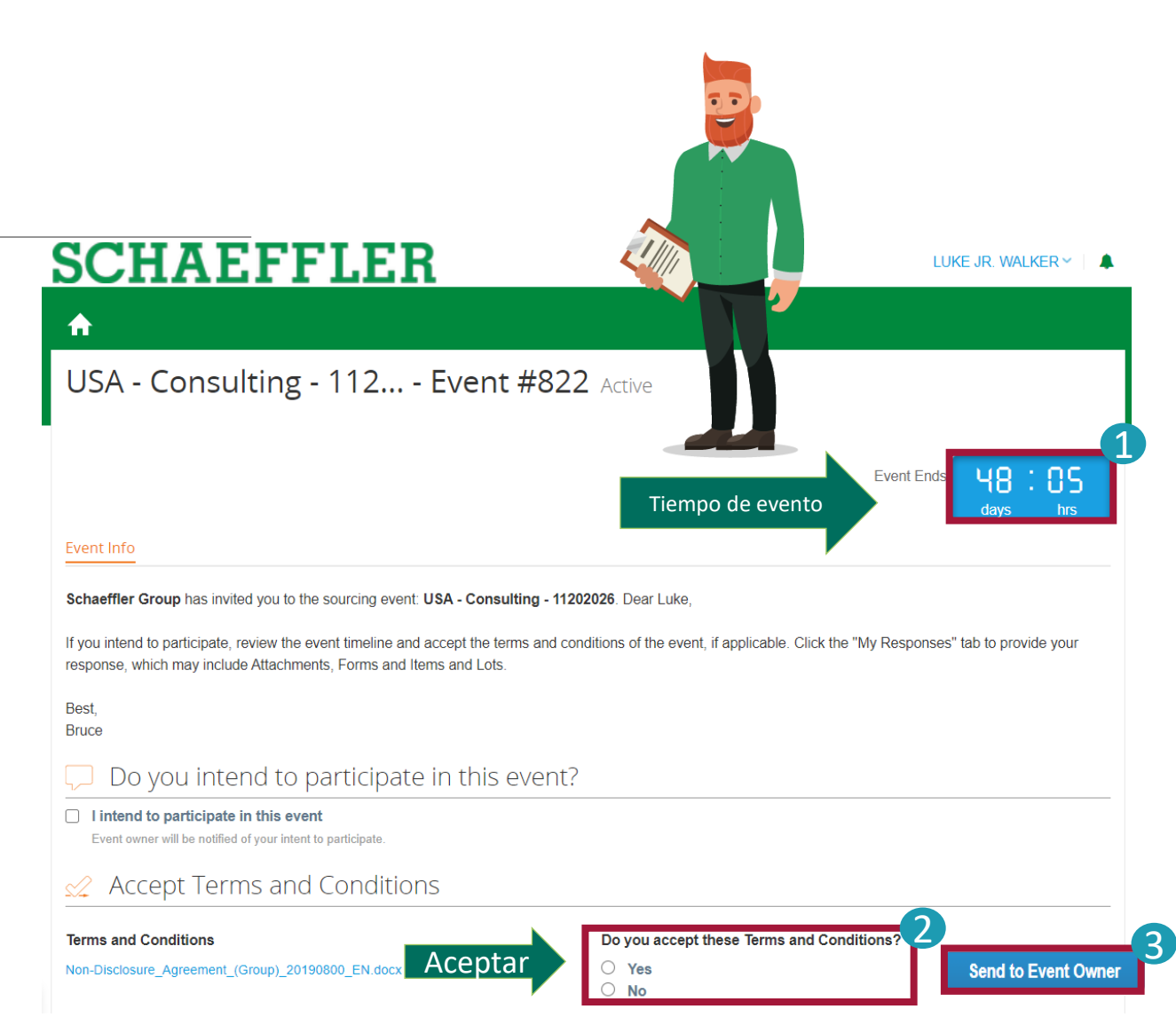

participar en el RfQ

(1)

#### Participando en el proceso de licitacion

SCHAEFFLER

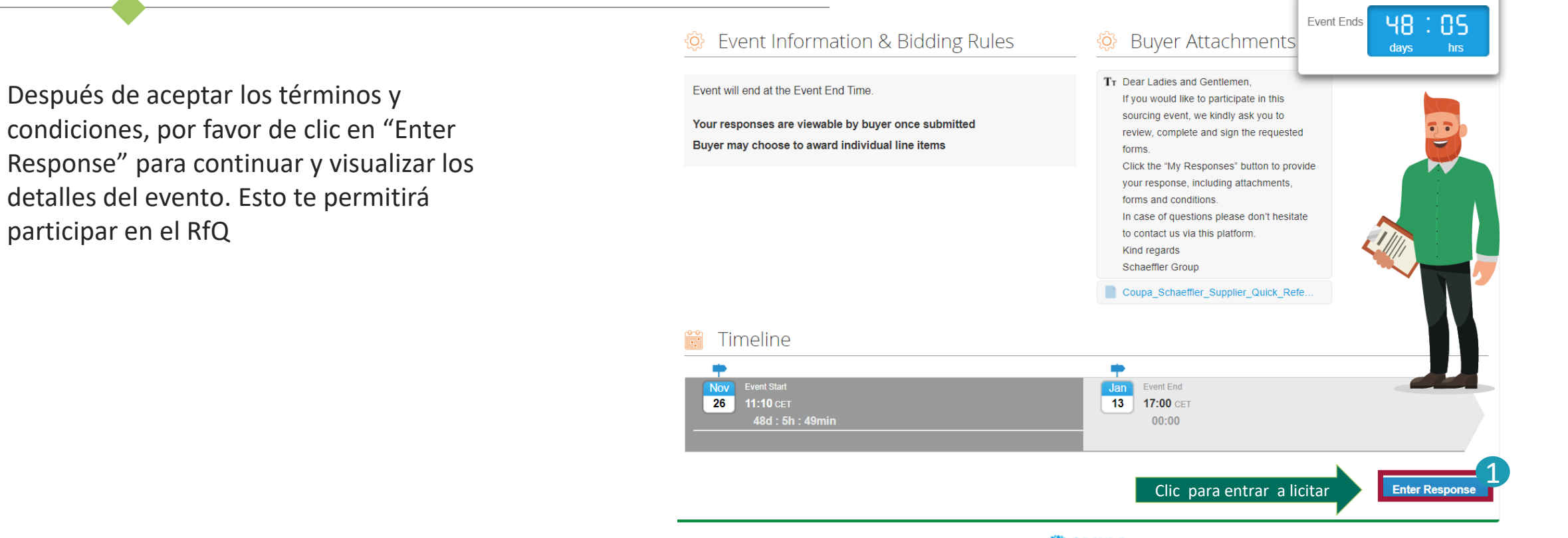

**ﷺcoupa** Business Spend Management • 👰 English (UK) • Accessibility

#### Participando en el proceso de licitación

#### SCHAEFFLER

Ahora seras capaz de visualizar todos los archivos adjuntos y detalles del evento. Para comenzar por favor agrega tu nombre completo antes de continuar.

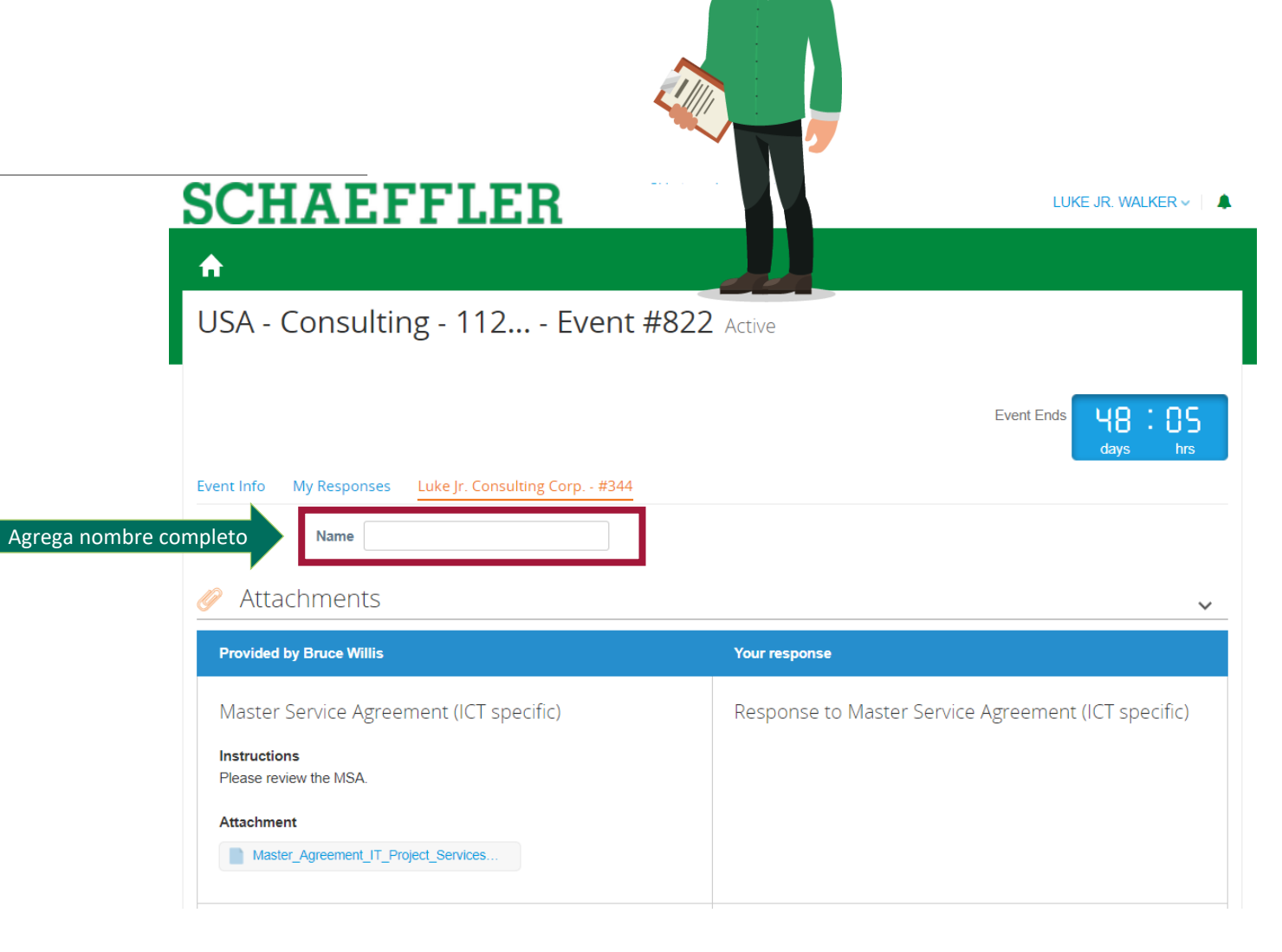

#### Participando en el proceso de licitacion

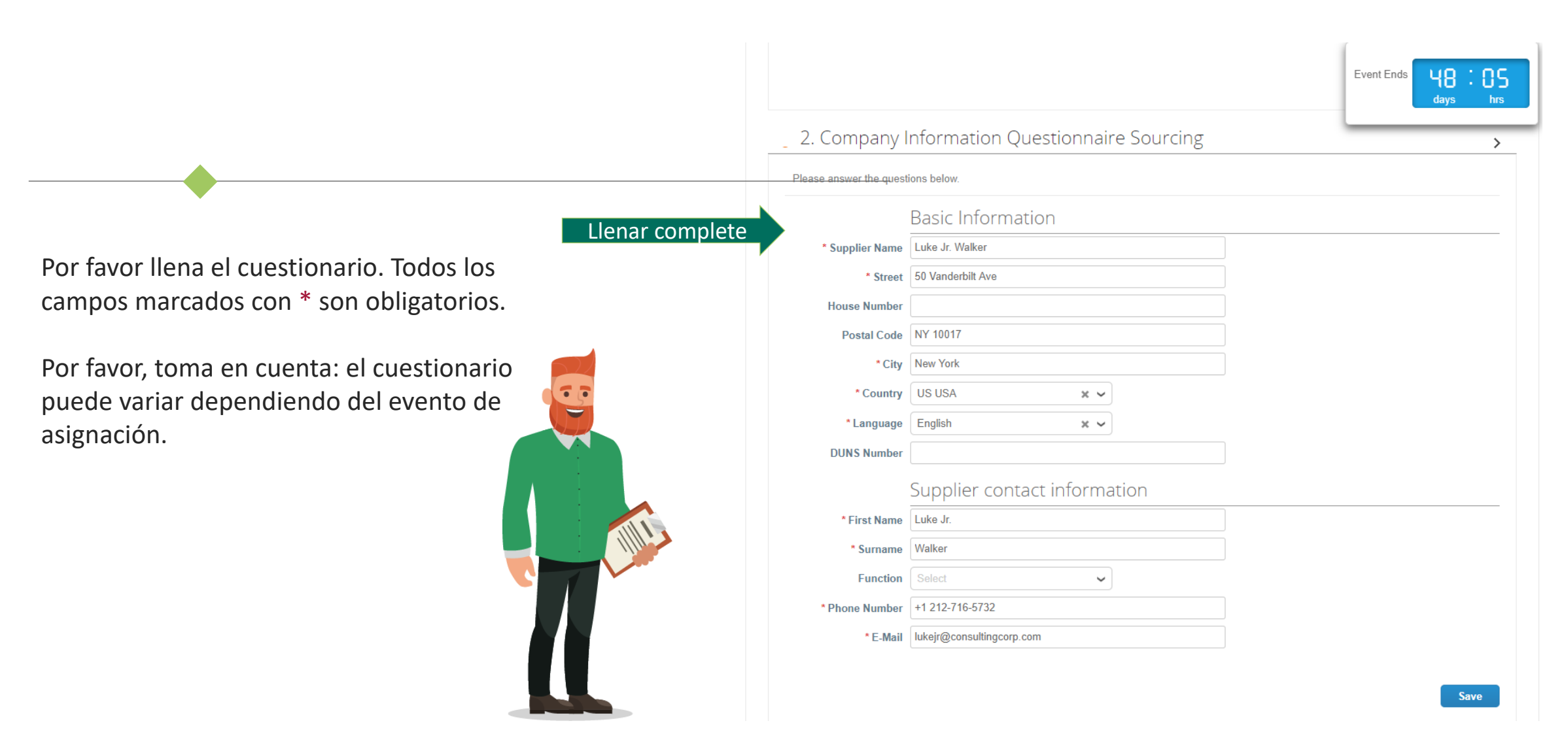

## SCHAEFFLER

#### Como entrar a las licitaciones

Para agregar el precio para lotes y articulos tienes 2 opciones:

- Teclea el precio manualmente en el espacio en blanco
- 2 Exporta una hoja de Excel
  - Llena la información
  - Subelo a Coupa

Una vez hayas llenado la información por favor envia tu respuesta a Schaeffler.

|           | unsultant       | 10 (Hours)        | ,            |          | 20,000.0000 EU           |
|-----------|-----------------|-------------------|--------------|----------|--------------------------|
| i Manager | insulaiit       | 5 (Hours)         | x            | 2,000.00 | 10,000.00 EU             |
| 6         |                 |                   |              |          | Total <b>20,000.00</b> E |
|           | Export to Excel | Import from Excel | Load History | Save     | Submit Response to       |
|           |                 |                   |              |          |                          |

≡ Items and Lots

#### SCHAEFFLER

#### Edición y carga de contrato

| SCHAEFFLER                                      |                                              |                                                                |       |
|-------------------------------------------------|----------------------------------------------|----------------------------------------------------------------|-------|
| A Requests Orders Community Sourcing Supplie    | rs Contracts Reports                         |                                                                |       |
| Contracts Requests Documents Templates Insights |                                              |                                                                |       |
| USA - Consulting - 102020                       |                                              |                                                                | Draft |
| Summary Agreement Items                         |                                              |                                                                |       |
|                                                 |                                              | Download for Edit<br>Download Read Only<br>View Approval Chain |       |
|                                                 | Master Agreement                             | Compare Versions                                               |       |
| for the Co                                      | <ul> <li>Fields</li> <li>Messages</li> </ul> | 9                                                              |       |
|                                                 |                                              | 🛞 Attach Executive Summary                                     |       |
|                                                 | Luke Consulting Corp.                        | 5 Full History                                                 |       |

Para editar un documento

- (1) Da clic en Editar documento
- (2) Clic en Descargar para edición
- (3) Descarga y abre el document Word en tu computadora

#### SCHAEFFLER

#### Edición y carga de contrato

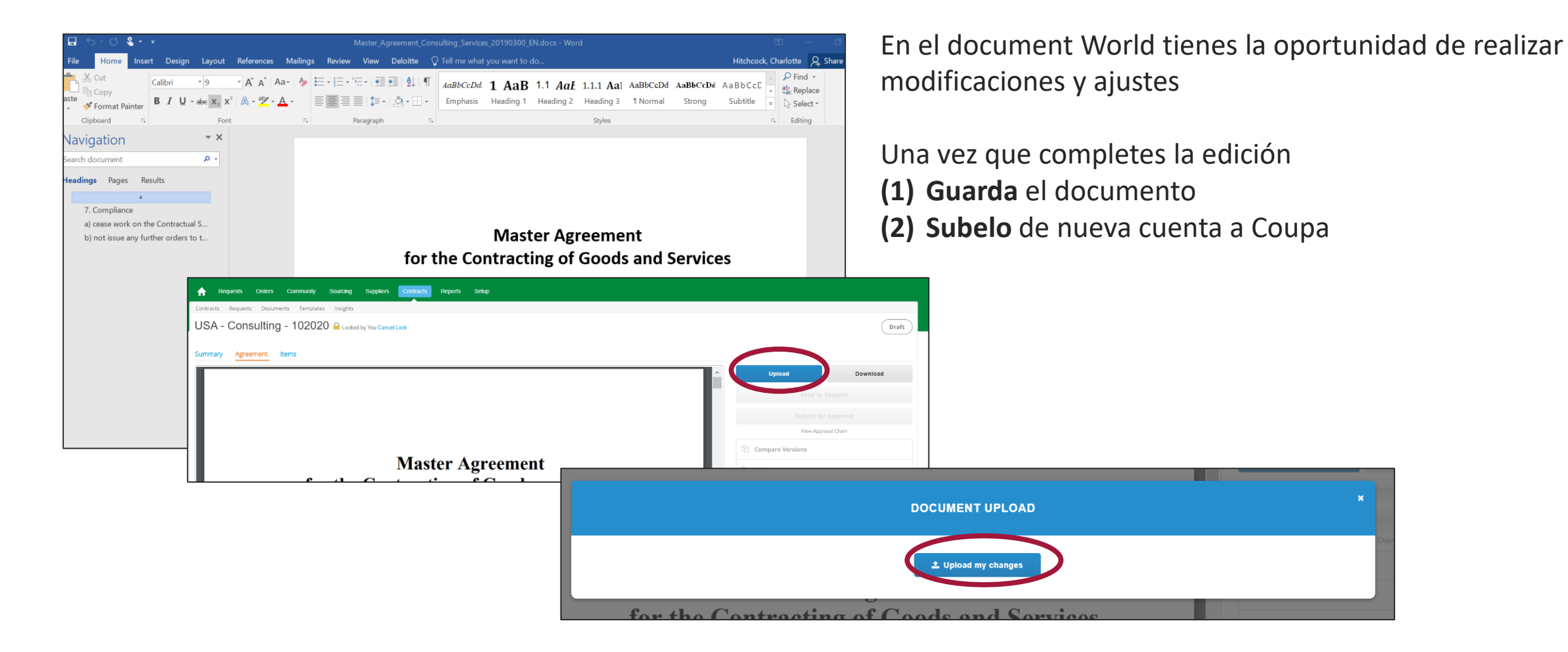

### SCHAEFFLER

#### Como comunicarse con Schaeffler

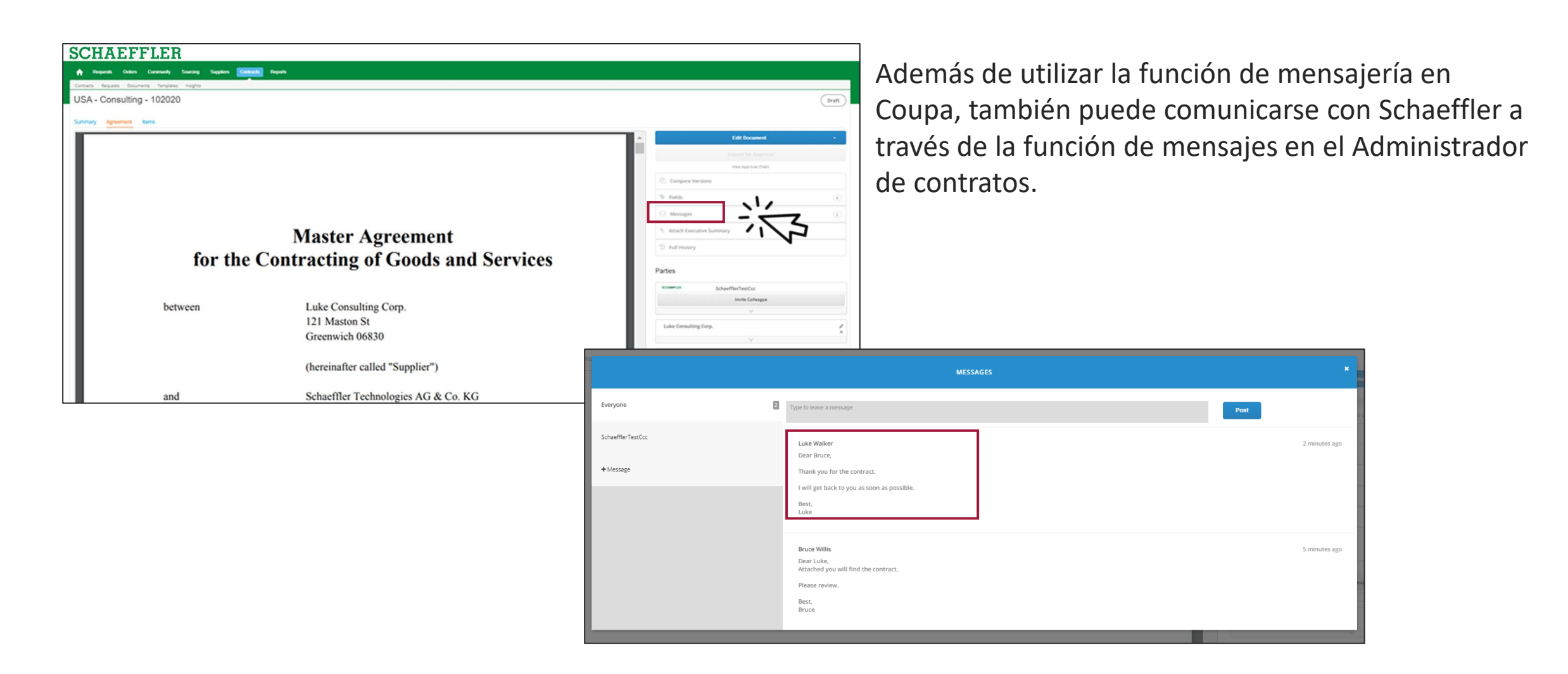

#### Como firmar un contrato

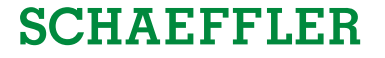

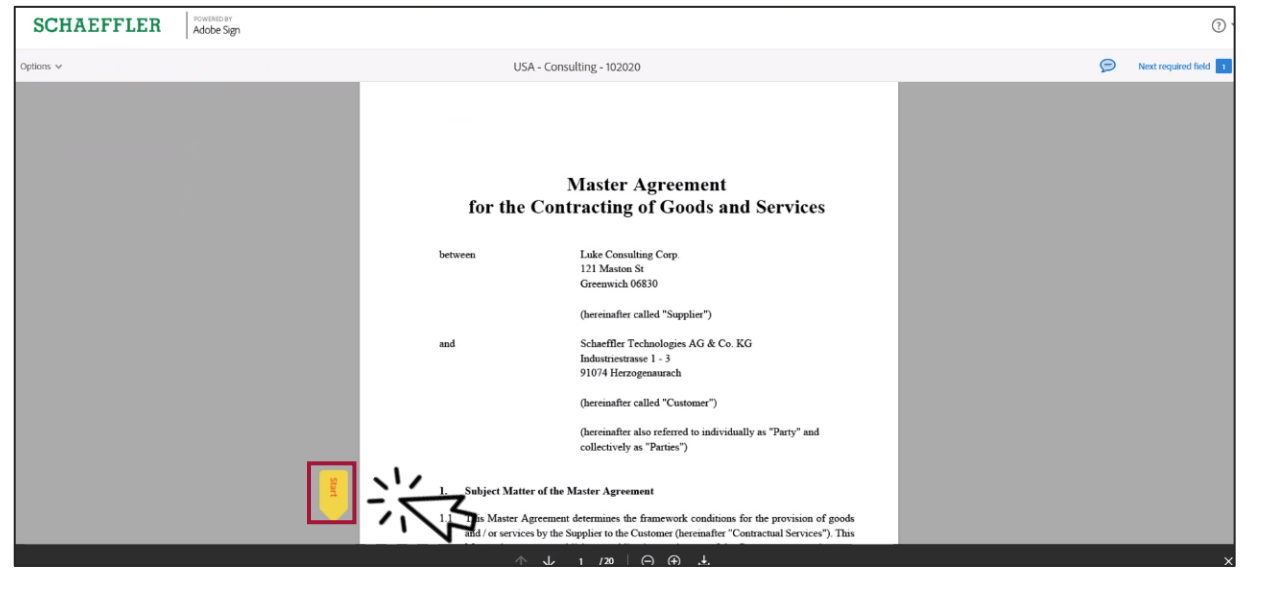

El proceso de firma seguirá siendo el mismo.

Recibirá una notificación por correo y en Coupa, de que se le ha pedido que firme un contrato a través de AdobeSign.

Para hacerlo:

- (1) Haga clic en Inicio y le llevará automáticamente a los Campos de Firma
- (2) o desplácese hacia abajo hasta los Campos de Firma

#### SCHAEFFLER

#### Como firmar un contrato

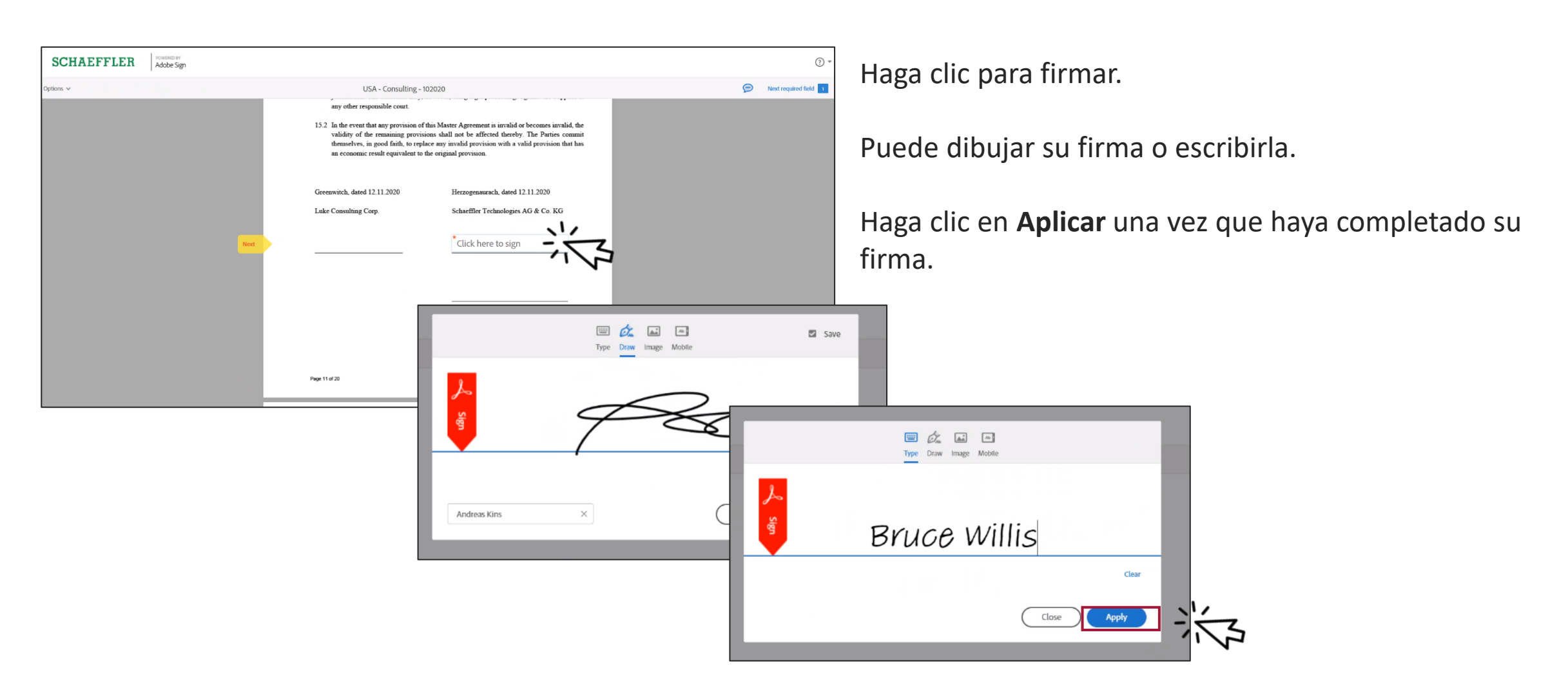

#### Como firmar un contrato

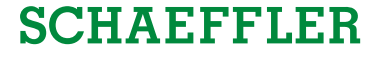

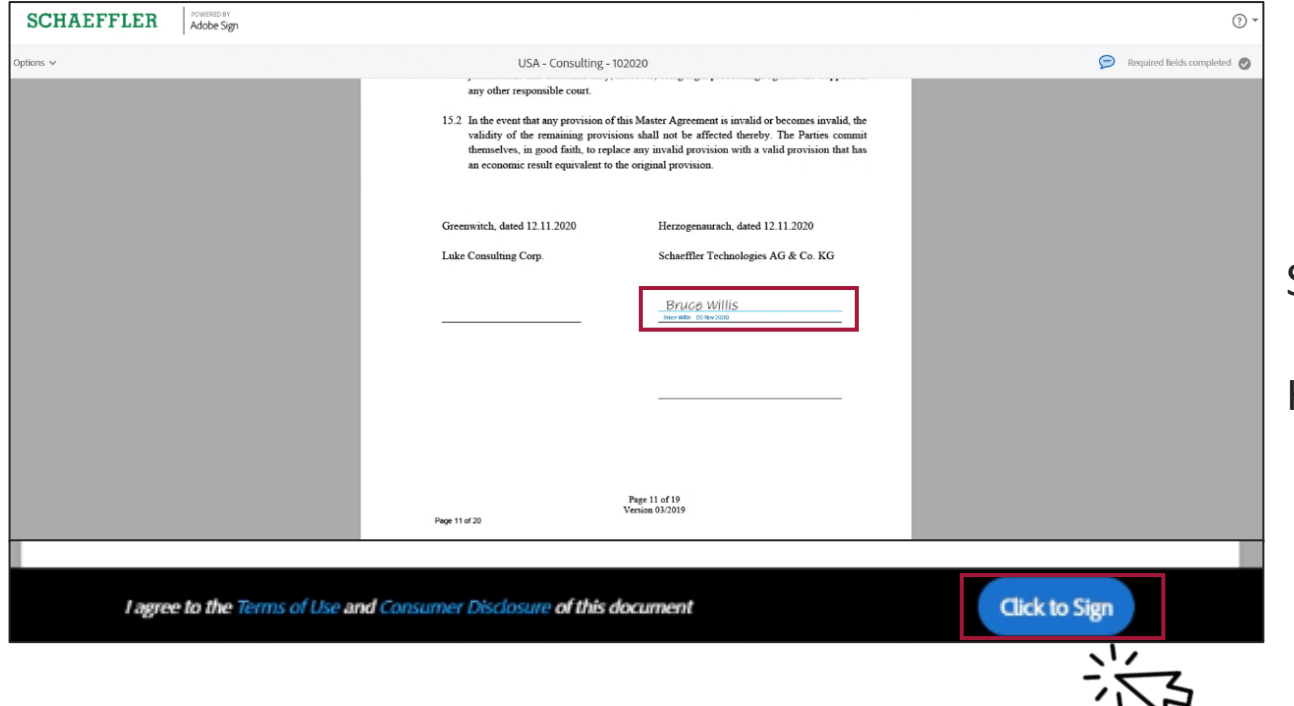

Su firma aparecerá ahora en el documento.

Haga clic para firmar.

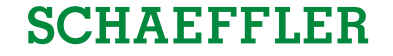

**Gracias!** 

Gracias por participar!

En caso de cualquier información específica relacionada con la solicitud de cotización o contrato, póngase en contacto con el propietario del evento de Schaeffler a través de la función de mensajería de Coupa.

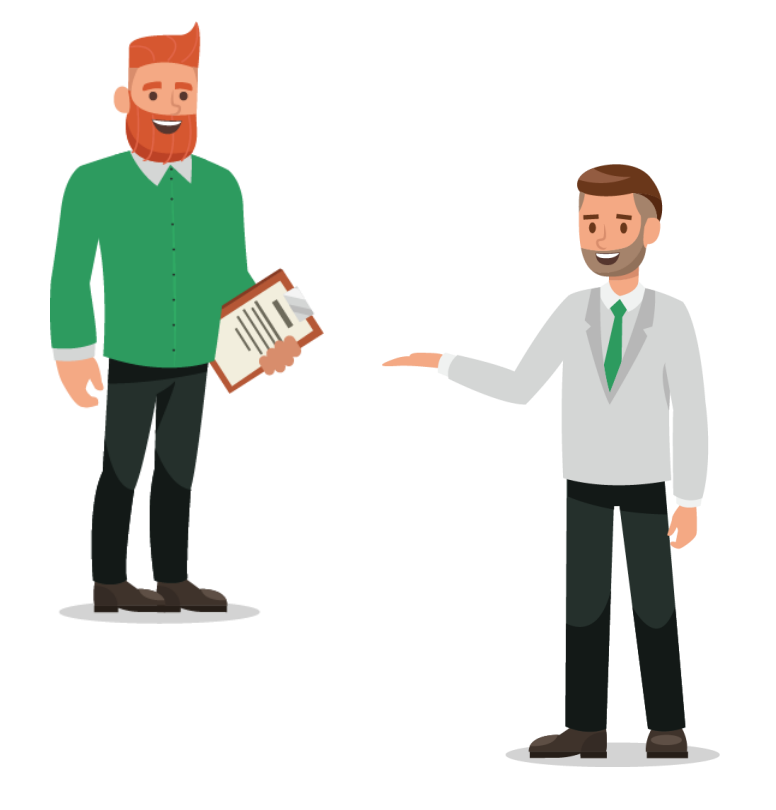